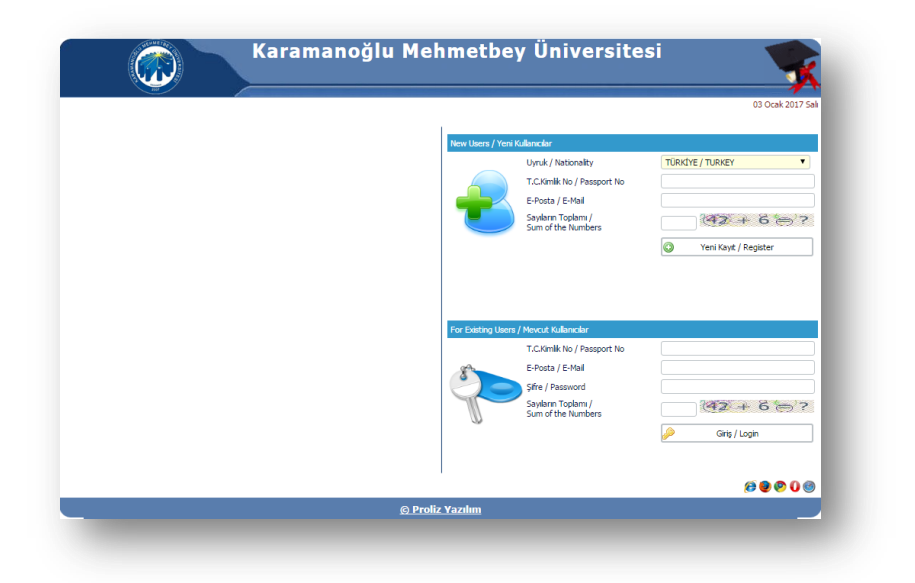

Adım 1: "Yeni Kullanıcılar" seçeneğini kullanarak kaydınızı oluşturduktan sonra aşağıdaki şekilde eposta adresinize gelen şifrenizle "Mevcut kullanıcılar" menüsünden giriş yapınız. Mail hesabınızda şifre gelmediğini düşünüyorsanız Önemsiz Posta (Spam) klasörünü de kontrol ediniz.

\* Şifresini unutan öğrencilerimiz yeni kullanıcı girişini kullanarak yeni şifre edinebilirler.

| obs@kmu.edu.tr<br>Dün, 10:54<br>Siz ¥                                                                                                    | S Yanıtla  ∨ |
|----------------------------------------------------------------------------------------------------|--------------|
| <b>eğerli Aday,</b><br>aramanoğlu Mehmetbey Üniversitesi Başvuru yapabilmeniz için kullanıcı hesabınız açılmıştır.<br>aşvuru formunu doldurabilirsiniz. |              |
| ullanıcı Bilgileri:                                                                                                    |              |
| C.Kimlik No : 441<br>ullanici Adi :70@hotmail.com<br>ifre : WOQ002                                                                                      |              |
| ütün sorularınızı adresine iletebilirsiniz.                                                                                                    |              |
| i Güpler                                                                                                    |              |

| Kar                                                                                                    | amanoğlu Mehmetbey Üniversitesi                                                                                                    | 6)<br>©                       |
|----------------------------------------------------------------------------------------------------|----------------------------------------------------------------------------------------------------|-------------------------------|
| eçlen başvuru başarıyla silindi/ Applicat<br>Fanmlı Başvurular / Active Applications                                                       | n form was successfuly deleted                                                                                                    |                               |
| Başvuru Tipi / Application Type<br>Başvuru Tanımı / Application Name<br>Açıklama / Explanations<br>Başlangıç-Bitiş Tarihi / Start-End Date | Yatay Gegiy (Gi-1) (Gravac Gegi) / Sudent Tranufer (Bi-1)<br>2016 – 2017 Zigtem - Olymetm Will Bahar Yanayi Yatay Gegi Bi Madde-1 Bayuunau (Gravesc Gegi Puanna Gore)<br>2016 – 2017 Editem - Olymetm Yill Bahar Yanayi Yatay Gegi Bi Madde-1 Bayuunau (Sravesc Gegi Puanna Gore)<br>2012 2012 01 000 (V - 1012 2012)                                        | 🙀 Yeni Başıvıru Yap/Add App   |
| Başvuru Tipi / Application Type<br>Başvuru Tanımı / Application Name<br>Açıklama / Explanations<br>Başlangıç-Bitiş Tarihi / Start-End Date | Yatay Gegi (Go-1) / Sudent Transfer (Si-1)<br>2016 – 2017 Zigten - Ogreten Will Bahar Yanyk Yatay Gegi Bi Madde-1 Bayurusu (USY/IGS Puanna Gine)<br>2016 – 2017 Egiten - Ogreten Vill Bahar Yanyk Yatay Gegi Bi Madde-1 Bayurusu (USY/IGS Puanna Gine)<br>2012 – 2017 Egiten - Ogreten Vill Bahar Yanyk Yatay Gegi Bi Madde-1 Bayurusu (USY/IGS Puanna Gine) | 👦 Yeni Başıvıru Yap/Add App   |
| Başvuru Tipi / Application Type<br>Başvuru Tanımı / Application Name<br>Açıklama / Explanations<br>Başlangıç-Bitiş Tarihi / Start-End Date | Yatay Gegi (Bo-1) (DOS) / Student Transfer (Bo-1)<br>2016 – 2017 Z Blem - Olymetm YB Bahar Yangk Yatay Gegi Bl. Madde-1 Bapurusu (DOS Puanna Gine)<br>2016 – 2017 Elgitm - Olymetim YB Bahar Yangk Yatay Gegi Bl. Madde-1 Bapurusu (DOS Puanna Gine)<br>2012 JULIO 1000 (VIII - VIII-10210 2255)                                                             | rap Yeni Başıvıru Yap/Add App |
| rapılan Başvurular / Registred Applicatio                                                                                                  | <b>W</b><br>Baha lona lon bayou yek / two dont have any septemtor from                                                                                                    |                               |
| -                                                                                                    | ः : Bayaan Lighendori / Appkation Form                                                                                                    |                               |

Adım 2: Başvuru yapmak istediğiniz yatay geçiş türünü seçiniz. (Sınavsız geçiş, YGS/LYS veya DGS)

|                                                              | llan Tarih/Date announced:20.01.2017 00:00<br>Açıklama/Comment:2016 – 2017 Eğitm - Öğretim Yık Bahar Yanyık Yatay Geçiş Ek Madde-1 Bayurusu (LYS/YCS Puanna Gire)                                                                                                    |
|--------------------------------------------------------------|----------------------------------------------------------------------------------------------------|
|                                                              | .:: Baywur İşlemleri / Apşlication Form                                                                                                    |
| Başwıru Aşamaları<br>App.Form Levels                         | Denam Etmek için "Sonraki Sayfa" Butorunu Tiklayınız / Cick to Continue "Next Fage" Button<br>Başıvru Tipi Seç • Sonraki Sayfa / Next Page                                                                                                    |
| Apication Info                                               |                                                                                                    |
| Kisisel Bilgileri<br>Personel Info                           | Dikkat Edilecek Hususlar                                                                                                    |
| iletişim Bilgileri<br>Contact Info                           | * Ilk ve Acil Yardım programına yatay geçiş yapan adaylarımzın, üniversitelerin tıp fakültelerinden ve advekt hastanelerinden, sürücü belgesi almaya engel olmayan bir beden yapısı ve ruh sağlığına sahip olduklarını belgeleyen rapor almaları (B ve C sınfi sürücü beliyeti olanlar hariç); program gereği 2. sınfta arac kullanmalanım zorunlu olması sehebiyle kavt tarihide 1 7 vasın tamanlamıs olmakı: erkek öğrencileren 1.65 möra. |
| Okuduğu Üniversite Bilgileri<br>Continue the University Info | m'den kısa olmamak, boy uzunluğunun santimetre olarak ifade edilen değerinin son iki rakamından en çok 5 fazla veya 15 noksan kilo ağırlığında olmak;<br>kurtarma ve taşıma işlerinde iki kişlilik bir ekipte çalışırken sedyedeki bir hastayı ekip arkadaşı ile birlikte taşıyabilecek beden ve fizik yeteriliğine sahip<br>desiben ecekendenderi                                                                                           |
| ÖSYM Sinavları<br>OSYM Exam Results                          | <ul> <li>Sinavsiz geçiş puanı ile tercih yapacak öğrenciler, sadece lise mezuniyet alanına göre sınavsiz geçiş yapma hakkı bulunan programlara başvuru</li> </ul>                                                                                                    |
| Diğer Sınavlar<br>Other Exam Results                         | yapadumer.                                                                                                    |
| G Belgeler<br>Documents                                      |                                                                                                    |
| Seçlen Programlar<br>Program App.                            |                                                                                                    |

Adım 3: Başvuru yapmak istediğiniz yatay geçiş türünü tekrar seçtikten sonra sonraki sayfaya geçiniz.

|                                                              |                                                     | .:: Bagvuru İşlem         | eri / Application Form         |   |                                 |
|--------------------------------------------------------------|-----------------------------------------------------|---------------------------|--------------------------------|---|---------------------------------|
| Basvuru Aşamaları<br>Ann Form Levek                          | .:: Kipisel Bilglier / Personel Information         |                           |                                |   |                                 |
|                                                              | Fotoğraf Yükle / Photo Upload                       | Dosya Seç Dosya seçilmedi | 🔋 Yükle/Upload 🛛 🖾 Göster/Show |   |                                 |
| Basvuru Biglieri<br>Apication Info                           | T.C.Kimlik No / Passport No                         | 441                       |                                |   |                                 |
|                                                              | Adı - Soyadı / Name - Surname                       | AYŞE                      | YILMAZ                         |   |                                 |
| Kisisel Bilgileri                                            | Baba - Anne Adı / Father's - Mother's Name          | AHMET                     | AYDA                           |   |                                 |
| - Personal and                                               | Doğum Yeri -Tarihi / Place of Birth - Date of Birth | KARAMAN                   | 01.01.1998                     |   | Om/Exa: gg.aa.yyyy (dd.mm.yyyy) |
| 📺 İletişim Bilgileri                                         | Onsiyet - Medeni Hal / Gender - Marital Status      | Bayan / Female            | Bekar / Single                 | • |                                 |
| Contact Info                                                 | Oyrugu / Nationality                                | TÜRKIYE / TURKEY          |                                | ٣ |                                 |
| Okuduğu Üniversite Bilgileri<br>Continue the University Info | Sonraki Sayfa / Next Page                           | 1                         |                                |   |                                 |
| - ÖSYM Snavlan                                               |                                                     |                           |                                |   |                                 |
| OSYM Exam Results                                            |                                                     |                           |                                |   |                                 |
| Diğer Sınavlar<br>Other Exam Results                         |                                                     |                           |                                |   |                                 |
| Belgeler<br>Documents                                        |                                                     |                           |                                |   |                                 |
| Seglien Programlar<br>Program App.                           |                                                     |                           |                                |   |                                 |

Adım 4: Vesikalık fotoğrafınızı yükledikten sonra kişisel bilgilerinizi doldurarak sonraki sayfaya geçiniz.

|                                                              | Baş<br>Açıklama/Comme               | vuru Tarih Aralığı/Appcication Program Start<br>İlan Tarihi/Date ann<br>nt:2016 – 2017 Eğitim - Öğretim Yılı Bahar | Date-End Date:02.01.2017 00:00-14.01.20<br>ounced:20.01.2017 00:00<br>famyli Yatay Geçiş Ek Madde-1 Başvurusu (LY | 17 00:00<br>(S/YGS Puenna Göre)          |
|--------------------------------------------------------------|-------------------------------------|----------------------------------------------------------------------------------------------------|----------------------------------------------------------------------------------------------------|------------------------------------------|
|                                                              |                                     | .:: Başvuru İşlen                                                                                                  | leri / Application Form                                                                                           |                                          |
| Başvuru Aşamaları                                            | .:: Yazışma Adresi / Contact Adress |                                                                                                    |                                                                                                    |                                          |
|                                                              | Adres / Address                     | KARAMAN                                                                                                    |                                                                                                    |                                          |
| Aplication Info                                              | Posta Kodu / Zip Code               | 70100                                                                                                    |                                                                                                    |                                          |
|                                                              | II / Ilge / Oty                     | KARAMAN •                                                                                                    | MERKEZ                                                                                                    |                                          |
| Pérsonel Info                                                | Cep Telefonu / GSM                  | 5461112233                                                                                                    |                                                                                                    | Örn/Exa: 5328885544 veya/or 905328885544 |
| en fletisim Biloleri                                         | E-Posta / E-Mail                    | 70@hotmail.com                                                                                                    |                                                                                                    |                                          |
| Confact Info                                                 | Sonraki Sayfa / Next Page 🔹 📫       |                                                                                                    |                                                                                                    |                                          |
| Okuduğu Üniversite Bilgileri<br>Continue the University Info |                                     |                                                                                                    |                                                                                                    |                                          |
| OSYM Sinavlari<br>OSYM Exam Results                          |                                     |                                                                                                    |                                                                                                    |                                          |
| Diğer Sınavlar<br>Other Exam Results                         |                                     |                                                                                                    |                                                                                                    |                                          |
| G Belgeler<br>Documents                                      |                                     |                                                                                                    |                                                                                                    |                                          |
| Seçilen Programlar<br>Program App.                           |                                     |                                                                                                    |                                                                                                    |                                          |

Adım 5: Adres ve telefon bilgilerinizi doldurarak sonraki sayfaya geçiniz.

| .:: Bayvuru İşlemleri / Application Form |                                                                                                    |                                                                           |  |  |  |
|------------------------------------------|----------------------------------------------------------------------------------------------------|---------------------------------------------------------------------------|--|--|--|
| Başvuru Aşamaları                        | Devam Edilen Üniversite Bilgileri / University Information                                                     |                                                                           |  |  |  |
|                                          | YÖKSİS Üniversite Bilgileri / YOKSIS University Information                                                    | YÖKSİS Üniversite Bilgileri (Hangi bölümden yatay geçiş yapılacak ise i 🔻 |  |  |  |
| Basyuru Bilgileri<br>Aplication Info     | Diğer Üniversite Adı / Other University                                                                        | SELÇUK ÜNİVERSİTESİ                                                       |  |  |  |
|                                          | Fakülte / Faculty                                                                                              | İŞLETME FAKÜLTESİ                                                         |  |  |  |
| C Kişisel Bilgileri<br>Personel Info     | Bölümü / Department                                                                                            | ISLETME                                                                   |  |  |  |
|                                          | Bölüm Tipi / Type of Department                                                                                | Örgün Öğretim / Formal Education                                          |  |  |  |
| letişim Bilgileri                        | Bölüm Süresi / Department Year                                                                                 | 4 Yillik / 4 Years                                                        |  |  |  |
| - contact into                           | Öğrenci No / Student Number                                                                                    | 111222333                                                                 |  |  |  |
| Okuduğu Üniversite Bilgileri             | Sinfi / Class                                                                                                  | 1 (Hazırlık sınıfı için 1 girilmelidir/Prep classes must enter 1)         |  |  |  |
| Conclude the oniversity thio             | Okuduğu dönem sayısı(hazırlık hariç) /                                                                         | 1                                                                         |  |  |  |
| OSYM Snavlan                             | The number of semester passed in (excluding preparation) :                                                     |                                                                           |  |  |  |
| OSTH EXam Results                        | Varsa, kayit dondurma sayisi /<br>if number of freeze registration                                             |                                                                           |  |  |  |
| 🔜 Diğer Sinavlar                         | Kayıt Yılı / Registration Year                                                                                 | 2016                                                                      |  |  |  |
| Other Exam Results                       | Hazirlik sinfi durumu / Preparation class status                                                               | Okumadı / Incomplete 🔹                                                    |  |  |  |
| 🐔 Belgeler                               | Not Sistemi - Not Ortalaması / Latest CGPA                                                                     | 4 Üzerinden / out of 4 🔹 🖊 3,5 Öm/Exa: 3,69 veya                          |  |  |  |
| Documents                                | Basansız Ders Durumu / Failed Course Availability                                                              | Basarrerr Dareim YOK / I don't have failed the course                     |  |  |  |
| >> Secilen Programlar                    | Daha Kaca Ek Madda 1 Ja ustau aacis balda kultaana durumu                                                      |                                                                           |  |  |  |
| 🕮 Prógram App.                           | (Bu beyanımın doğru olduğunu taahhüt ederim. Beyanımın                                                         | Daha once Ek Madde 1 ile yatay geçiş hakkımı KULLANMADIM                  |  |  |  |
|                                          | <ul> <li>doğru olmaması halinde kaydım yapıldı ise kaydımın silinmesini<br/>kabul etmiş olursunuz.)</li> </ul> |                                                                           |  |  |  |
|                                          |                                                                                                    |                                                                           |  |  |  |
|                                          | Sonraki Sayfa / Next Page 🛛 📫                                                                                  |                                                                           |  |  |  |

Adım 6: Devam edilen üniversite bilgilerinizi doldurarak sonraki sayfaya geçiniz.

|                                                              | _                                      | .:: Başvuru işlemlei      | 1/ Application Form |                     |                    |             |
|--------------------------------------------------------------|----------------------------------------|---------------------------|---------------------|---------------------|--------------------|-------------|
| Bagwuru Asamalari<br>App Form Levels                         | .:: ÖSYM Sınavları / OSYM Exam Results |                           |                     |                     |                    |             |
|                                                              | Sınav Türü / Exam Group                | LYS                       | Sinav 1             | Tipi / Exam Type EA |                    |             |
| Bapvuru Bilgileri<br>Aplication Info                         | Yû / Year                              | 2016                      |                     | Puani / Score 327   |                    |             |
|                                                              | Agkama / Comment                       |                           |                     |                     |                    |             |
| Kişisel Bilgileri<br>Personel Info                           | beige ruive / Document Opioad          | Dosya Seç Dosya seçilmedi |                     | ¥ Yükle/Upload      |                    |             |
| · Personer billo                                             | ÖSYM Sinav Adı / OSYM Exam Name        |                           | Yil / Year          | Puan / Score        | Açıklama / Comment |             |
| İletişim Bilgileri                                           | 1714                                   |                           | 2016                | 327                 |                    | Göster/Show |
| Contact Prov                                                 |                                        |                           |                     |                     |                    | 🤤 sil/Del   |
| Okuduğu Üniversite Bilgileri<br>Continue the University Info | Sonraki Sayfa / Next Page              | •                         |                     |                     |                    |             |
|                                                              | _                                      |                           |                     |                     |                    |             |
| ÖSYM Sinavları<br>OSYM Exam Results                          | -                                      |                           |                     |                     |                    |             |
|                                                              | _                                      |                           |                     |                     |                    |             |
| Diğer Sınavlar<br>Ofher Exam Results                         |                                        |                           |                     |                     |                    |             |
|                                                              |                                        |                           |                     |                     |                    |             |
| Belgeler                                                     |                                        |                           |                     |                     |                    |             |
| Cocontento                                                   |                                        |                           |                     |                     |                    |             |
| Seçilen Programlar                                           |                                        |                           |                     |                     |                    |             |

Adım 7: Başvuru yapacağınız programa uygun olarak sınav türünü, sınav tipini, sınav yılını ve puanınızı doldurarak sonraki sayfaya geçiniz.

|                                                              |                                                                   | .:: 8                     | laşvuru İşlemleri / Application Form                                 |                  |
|--------------------------------------------------------------|-------------------------------------------------------------------|---------------------------|----------------------------------------------------------------------|------------------|
| Başvuru Aşamaları<br>App.Form Levels                         | .:: Diğer Sınavlar / Other Exa                                    | am Results                |                                                                      |                  |
| Basvuru Bigileri<br>Apication Info                           | Sinav-Belge Adi/<br>Name of the Exam-Doc.<br>Sinav Detay-Acklama/ | SEÇİNİZ/CHOOSE V          | Ulike / Country                                                      | TÜRKİYE / TURKEY |
| ⊃ Kişizel Bilgileri<br>Fersonel Info                         | Sinav Yili / Exam Year<br>Sinav Türü / Exam Type                  |                           | Sinav Tarihi / Exam Date<br>Alanınız / Your Part                     |                  |
| Iletişim Bilgileri<br>Contact Info                           | Puan / Score<br>Not Sistemi / out of                              | Seç / Choose              |                                                                      |                  |
| Okuduğu Üniversite Bilgileri<br>Continue the University Info | Sinav Sonucu Yükle/<br>Exam Result Upload                         | Dosya Seç Dosya seçilmedi |                                                                      |                  |
|                                                              |                                                                   |                           | Henüz hiçbir sınav bilgisi eklenmedi / No exam result have been addi | Sed              |
| OSYM Exam Results                                            | Sonraki Sayfa /                                                   | Next Page                 |                                                                      |                  |
| Diğer Sınavlar<br>Other Exam Results                         | +                                                                 |                           |                                                                      |                  |
| Belgeler<br>Documents                                        |                                                                   |                           |                                                                      |                  |
| Seçilen Programlar<br>Program App.                           |                                                                   |                           |                                                                      |                  |

Adım 8: Bu kısmı boş bırakınız ve sonraki sayfaya geçiniz. (Diğer Sınavlar)

|                                                              | Lu Balaster ( Der mente                                | .:: Başvuru İşlemleri / A                                                    | ppication Form   |                                     |
|--------------------------------------------------------------|--------------------------------------------------------|------------------------------------------------------------------------------|------------------|-------------------------------------|
| App.Form Levels                                              | Beine Adu / Doc. Name                                  | titudade en kalenat                                                          |                  |                                     |
| Başvuru Bilgileri<br>Aplication Info                         | bege Aury Doct Name                                    | Ik yüzde on beigesi<br>İkinci öğretimden birinci öğretime geçiş talep edilye | r ise gerekklir. |                                     |
| Vision Martin                                                | Belge Yükle / Document Upload                          | Dosya Seç Dosya seçilmedi                                                    | Tüke/Upload      |                                     |
| Personel Info                                                |                                                        | C Ekle / Add                                                                 |                  |                                     |
| iletisim Bilgileri<br>Contact Info                           | Belge Adi / Doc.Name<br>Transkript (Not Durum Belgesi) |                                                                              |                  | Göster/Show                         |
| Okuduğu Üniversite Bilgileri<br>Continue the University Info | Öğrenci Belgesi                                        |                                                                              |                  | Sil / Del Göster/Show               |
| ~ ÖSYM Sinavlari<br>OSYM Exam Results                        | ÖSYS Sonuş Belgesi                                     |                                                                              |                  | Sil / Del<br>Göster/Show            |
| Diğer Sınavlar<br>Other Exam Results                         | Ik yüzde on belgesi                                    |                                                                              |                  | Sil / Del           Sil Göster/Show |
| Belgeler                                                     | <b>-</b>                                               |                                                                              |                  | 🤤 Sil / Del                         |
| - bocancies                                                  | Sonraki Sayfa / Next Page                              | •                                                                            |                  |                                     |
| Secilen Programlar                                           |                                                        |                                                                              |                  |                                     |

Adım 9: Başvuru için zorunlu olan belgeleri yükleyerek sonraki sayfaya geçiniz. <u>(İsteğe bağlı belgeler</u> <u>mevcut durumunuza bağlı olarak varsa yüklenecektir. Hazırlık sınıfı durumu, kayıt dondurma belgesi</u> <u>v.b. gibi)</u>

| Bigword Mannahari<br>Digword Ansandari<br>Application Microsoft<br>Application Microsoft<br>Applicatio Microsoft<br>Application Microsoft<br>Application Microsoft<br>Applicat | rade        |
|----------------------------------------------------------------------------------------------------|-------------|
| Bayoutus Bigleri<br>J Aglocaton (Info)         Bayoutus Gigleri<br>Aslobat / Foculty         Experimental foculty         Experimental foculty         Experimal foculty         Experimental foculty<                                                                                                    | hade        |
| Digital Biglini     Environment Environment Faculty of Distribution (Faculty (Faculty of Environment Faculty (Faculty (Faculty of Environment Faculty (Faculty (Faculty of Environment Faculty (Faculty of Environment Faculty (Facu                                                                                                    | rade        |
| Environment         Environment         Program         Program         Resource Seaf(Applied Gr           Lingting bigging         1         Intractive Explore         Seaf(Applied Gr         1           Contact UP Explore         Build of Explore         Seaf(Applied Gr         1           Contact UP Explore         Build of Explore         Seaf(Applied Gr         1           Contact UP Explore         Build of Explore         Seaf(Applied Gr         1           Contact UP Explore         Build of Explore         Seaf(Applied Gr         1                                                                                                    | rade        |
| Cluckýcu (niversta Biglier) gr Bu formda girdým biglerin doğru okluğunu labul ve tashhile ediyorum. / I declare that the information I have supplied in this form is true and correct.                                                                                                    | G Sil / Del |
|                                                                                                    |             |
| - 001W Seavion<br>O01W Beam Results                                                                                                    |             |
| , Dğer Sravker<br>Obber Exam Results                                                                                                    |             |
| belgeter<br>9 Documents                                                                                                    |             |
| Secten Programitar Programitar                                                                                                    |             |

Adım 10: Başvuru yapacağınız programları ekleyerek başvurunuzu kaydediniz. <u>Kaydedilmeyen</u> başvurular değerlendirmeye alınmayacaktır.

| obs@kmu.edu<br>Bugūn, 13:47                    | tr                                                                                                    | S Yanıtla   🗸 |
|------------------------------------------------|----------------------------------------------------------------------------------------------------|---------------|
| Siz ≽                                          |                                                                                                    |               |
| Değerli Aday,                                  |                                                                                                    |               |
| Karamanoğlu Mehmetbe<br>Basyurupuzup durumu de | Universitesi Başvurunuz sisteme başarıyla kaydedilmiştir.<br>ğistiğinde bilgilendirme e-postası gönderilesektir. |               |
| başvaranazan darama a                          | giştiğinde bilgilendirme e postasi göndemecektir.                                                                |               |
| İyi Günler.                                    |                                                                                                    |               |
| Dear Applicant,                                |                                                                                                    |               |
| Your application has bee                       | saved successfully                                                                                               |               |
| The notification e-mail w                      | en your application status changes will be sent                                                                  |               |
| Have a nice day.                               |                                                                                                    |               |
| Karamanoğlu Mehmethe                           | / Üniversitesi                                                                                                   |               |

Adım 11: Başvurunuzu kaydettikten sonra e-posta adresinize yukarıdaki şekilde mail geldiği takdirde başvurunuz **başarıyla tamamlanmış olacaktır.** Başvurunuzun durumunu, başvuru yaptığınız sistem üzerinden takip edebilir ve gerekli durumlarda güncelleme yapabilirsiniz.